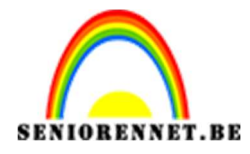

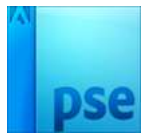

PSE- Muzikant

## <u>Muzikant</u>

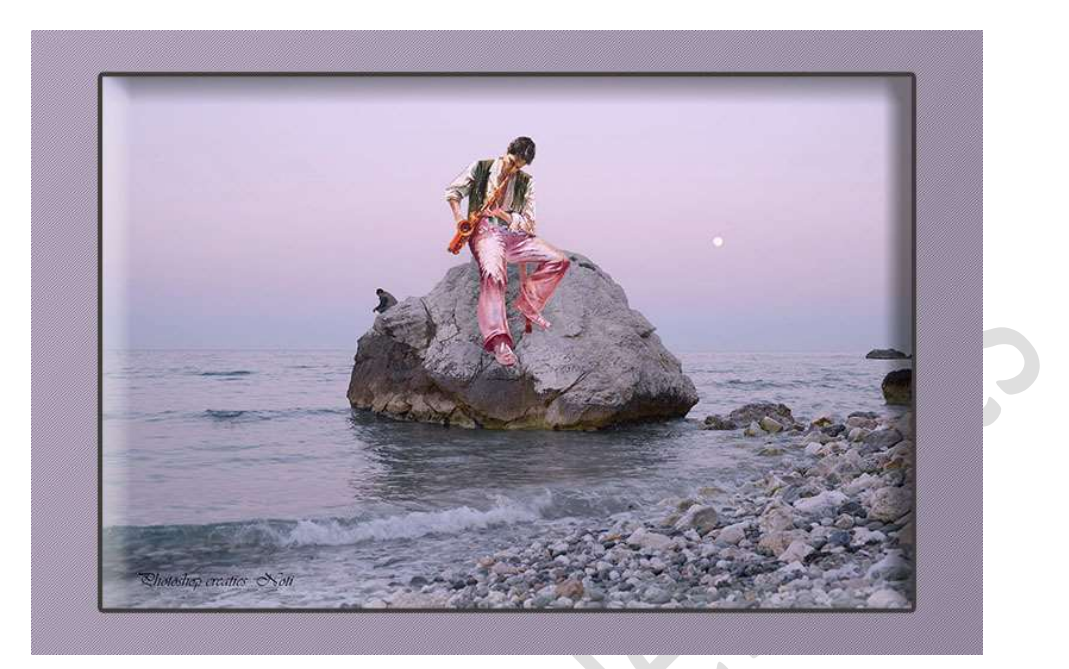

## **Benodigdheden:** muzikant – rots

- 1. **Open de afbeelding van de rots** of jouw eigen afbeelding.
- Open de afbeelding van de muzikant of jouw eigen afbeelding. Kopieer de uitgeselecteerde tube en plak op de achtergrond. Pas plaats en grootte ervan aan.

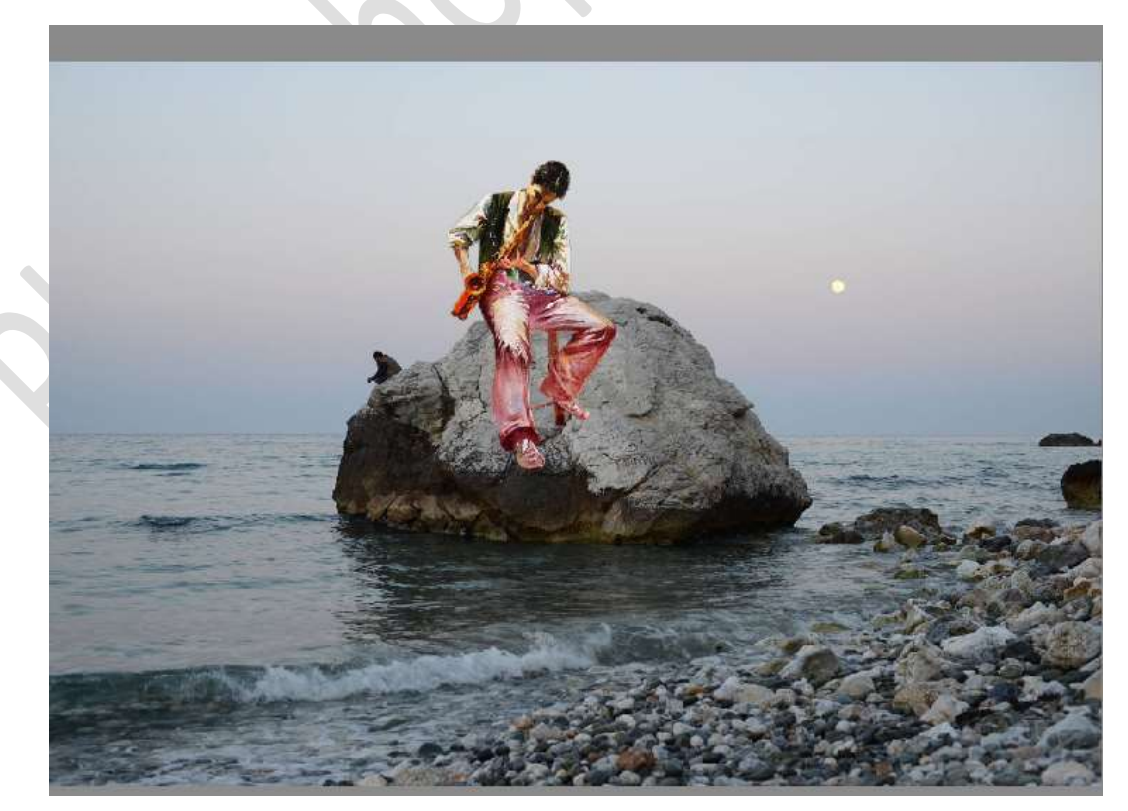

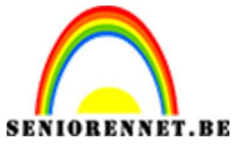

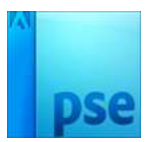

PSE- Muzikant

3. Plaats onder de laag van de muzikant een nieuwe laag en noem deze schaduw.

Neem een **zacht zwart penseel van 100 px** met **dekking van 80%**. Ga met dit penseel langs de **linkerkant** van de **beide benen** voor schaduw.

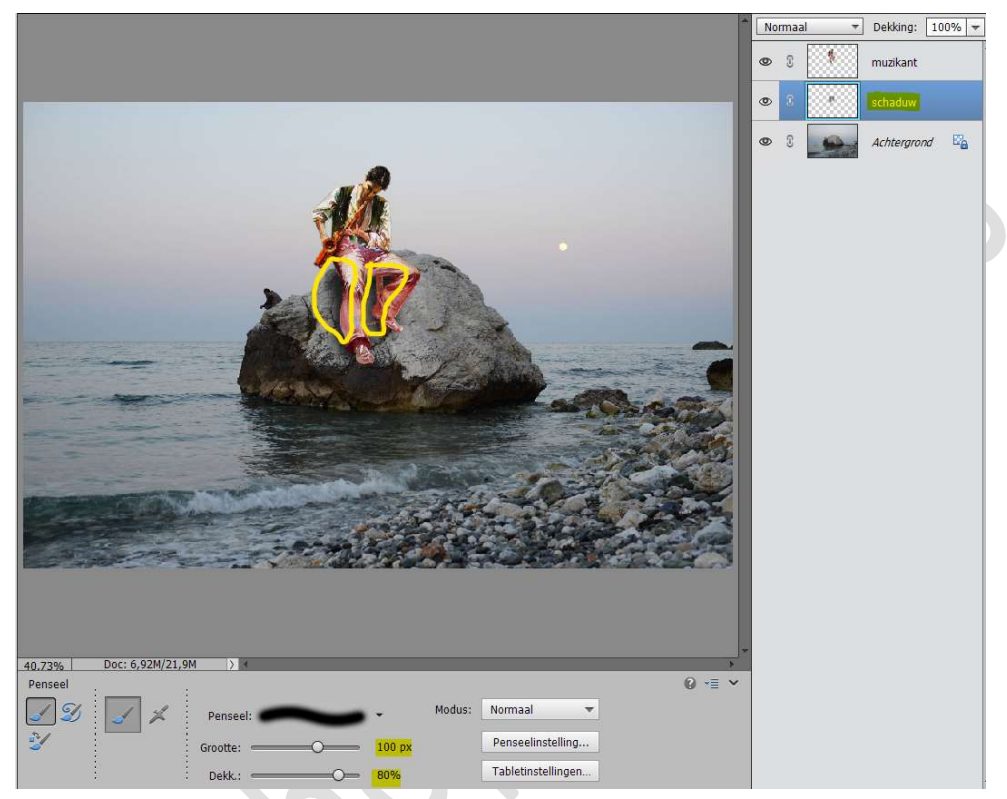

Ga naar Filter → Vervagen → Gaussiaans Vervagen → 42,9 px

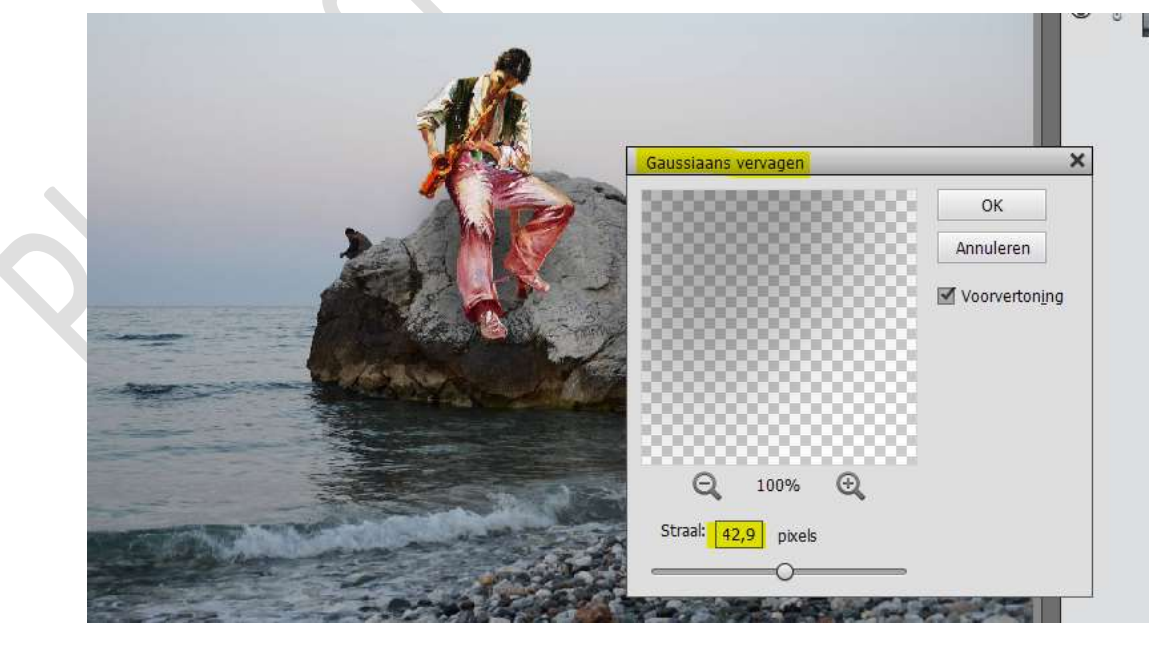

Zet de **dekking** van deze **laag op 70%**Normaal
Dekking: 70%

Dekking: 70%
Imuzikant

Pagina 2
Imuzikant

Imuzikant
Imuzikant

Imuzikant
Imuzikant

Imuzikant
Imuzikant

Imuzikant
Imuzikant

Imuzikant
Imuzikant

Imuzikant
Imuzikant

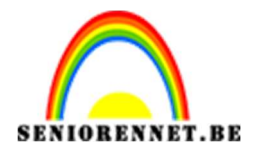

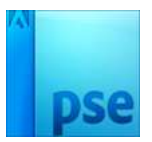

4. Neem een **kleurstaal** uit de **lucht** als **Voorgrondkleur** en een **kleurstaal** uit het **water** als **achtergrondkleur** om een verloop samen te stellen.

Activeer de bovenste laag (muzikant)

Voeg een **Aanpassingslaag 'Verloop toewijzen**, met verloop van Voorgrondkleur naar Achtergrondkleur.

Zet de laagmodus van deze Aanpassingslaag op Zwak Licht.

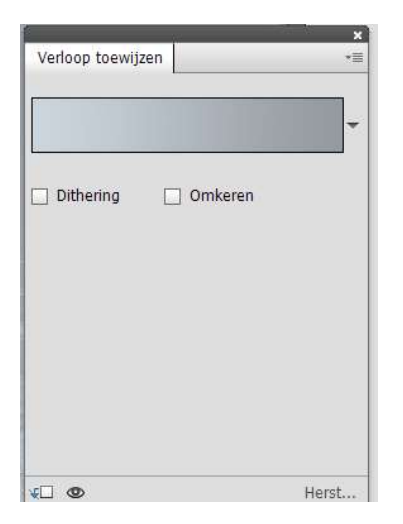

| ۲ |   |   | 8         | Verlo |
|---|---|---|-----------|-------|
| 0 | 3 | 1 | muzikant  |       |
| 0 | 3 |   | schaduw   |       |
| 0 | 3 |   | Achtergro | nd E  |

5. We voegen boven onze Aanpassingslaag Verloop toewijzen nog een Aanpassingslaag toe Fotofilter → Filter: Violet → Dichtheid: 32%

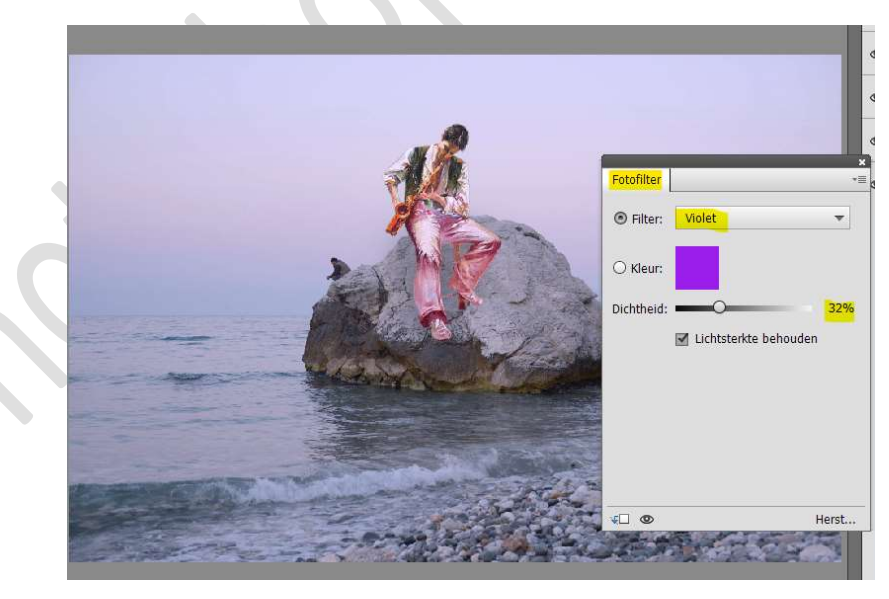

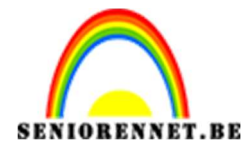

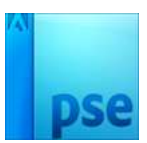

PSE- Muzikant

## Plaats daarboven nog een Aanpassingslaag toe Fotofilter → Filter: Warme Filter (85) → Dichtheid: 25%. Zet de dekking van deze Aanpassingslaag op 54%

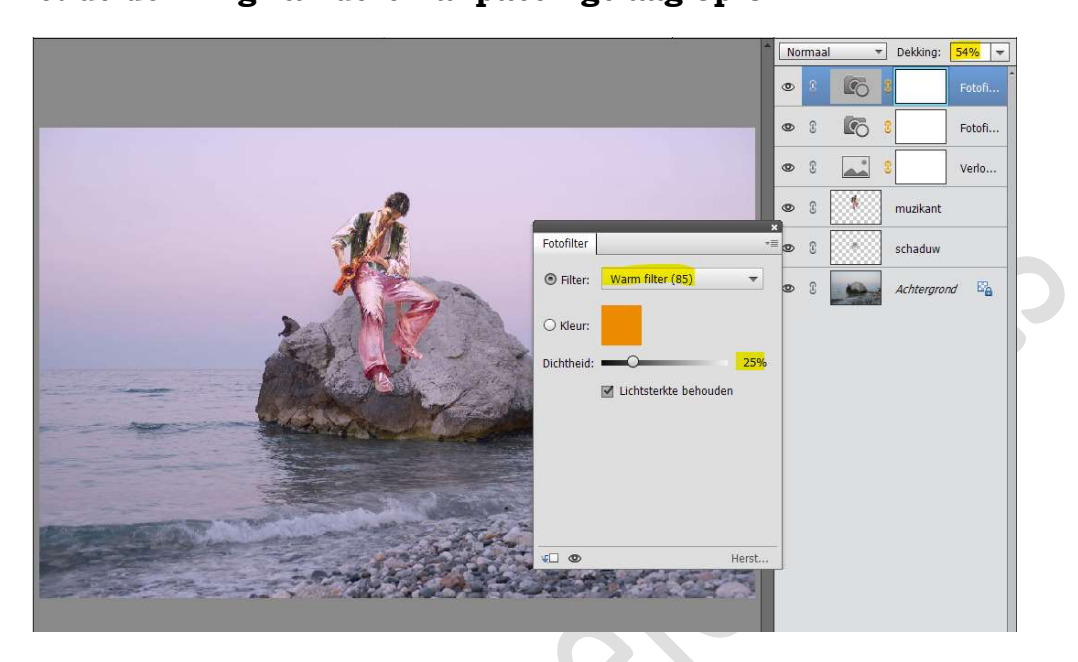

 Onze muzikant kan nu te volle gaan spelen. Werk af naar keuze en vergeet jouw naam niet. Sla op als PSD: max. 800 px aan langste zijde. Sla op als JPEG: max. 150 kb.

Veel plezier ermee NOTI